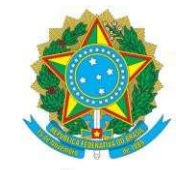

### CONSELHO REGIONAL DE ENGENHARIA E AGRONOMIA DO PARÁ – CREA - PA

### TUTORIAL – SOLICITAR CERTIDÃO DE ACERVO OPERACIONAL (CAO)

1º Passo: no ambiente de serviços, a empresa deverá ir na opção CERTIDÕES – SOLICITAR CERTIDÃO. Em tipo de Certidão selecionar **Certidão de Acervo Operacional**.

| SERVICOS - CREA-PA                              | x +                                                                                  | ~ - Ø ×                                                               |
|-------------------------------------------------|--------------------------------------------------------------------------------------|-----------------------------------------------------------------------|
| $\leftarrow \  \  \rightarrow \  \  \mathbf{C}$ | ○ & https://servicos-crea-pasitac.com.br/app/view/sight/main.php?form=EmitirCertidao | ☆ ♡ ± ③ ☆ ≡                                                           |
| CREA-PA                                         | Manual da Área de Serviços Ambiente do<br>Profissional                               | Tempo de Sessão: 01:59:06                                             |
|                                                 | Cadastrar Solicitação de Certidão                                                    |                                                                       |
| Empresa Teste                                   | DADOS                                                                                |                                                                       |
| ≗ Perfil                                        | Tipo de Certidão: Certidão de Acervo Operacional - CAO                               |                                                                       |
| 📓 Minhas informações 🔇                          | Nova                                                                                 |                                                                       |
| 🖻 Certidões 🔷 🗸                                 |                                                                                      |                                                                       |
| Solicitar Certidão                              | DADOS                                                                                |                                                                       |
| Pesquisar Certidão                              | Nenhuma condicionente                                                                |                                                                       |
| Protocolos                                      | - Resolução Nº 1137 de 31 de Março de 2023<br>Nenhum documento exigido               |                                                                       |
| 🗐 Financeiro <                                  |                                                                                      |                                                                       |
| 🗶 Ferramentas 🛛 <                               | Aviso<br>Abaixo está o endereço que será vinculado a Certidão.                       | Precisa de ajuda? ×<br>Nossa equipe está sempre<br>pronta para ajudar |
| ⊗ Sair do sistema                               | Endereço:<br>★                                                                       | 2                                                                     |
| Pred. nublado                                   | 📕 🔎 Pesquisar 🖕 📮 💷 💽 🔮 🧐 🎊 🗟 🖷 🦉                                                    | へ <table-cell> 奈 切》 🍽 19:51 🕦<br/>15/02/2024 🕚</table-cell>           |

2º Passo: será mostrado uma informação. Deverá clicar em Li e Compreendi para seguir em frente. Importante ressaltar que este tipo de Certidão será emitida somente para ARTs que estejam baixadas por conclusão da obra/serviço.

| SERVICUS - CREA-PA |                                                                                                    |          |     |   |   |
|--------------------|----------------------------------------------------------------------------------------------------|----------|-----|---|---|
| $\rightarrow$ G    | O 🗛 https://servicos-crea-pa.sitac.com.br/app/view/sight/main.php?form=EmitirCertidao                                                                                                    | E \$     | ⊠ 2 | 2 | ථ |
|                    |                                                                                                    |          |     |   |   |
|                    |                                                                                                    |          |     |   |   |
|                    |                                                                                                    |          |     |   |   |
|                    |                                                                                                    |          |     |   |   |
|                    | ESTA CERTIDÃO SERÁ EMITIDA APENAS COM AS ARTS QUE TENHAM SIDO BAIXADAS POR CONCLUSÃO                                                                                                    | NO       |     |   |   |
|                    | ESTA CERTIDÃO SERÁ EMITIDA APENAS COM AS ARTS QUE TENHAM SIDO BAIXADAS POR CONCLUSÃO<br>SISTEMA. ESTE SERVIÇO REQUER O PAGAMENTO DE UMA TAXA.<br>Li e Compreendi para seguir em frente                                                                                                    | NO       |     |   |   |
|                    | ESTA CERTIDÃO SERÁ EMITIDA APENAS COM AS ARTS QUE TENHAM SIDO BAIXADAS POR CONCLUSÃO<br>SISTEMA. ESTE SERVIÇO REQUER O PAGAMENTO DE UMA TAXA.<br>Li e Compreendi para seguir em frente<br>Mentuma: condicionante                                                                                                    | Cancelar |     |   |   |
|                    | ESTA CERTIDÃO SERÁ EMITIDA APENAS COM AS ARTS QUE TENHAM SIDO BAIXADAS POR CONCLUSÃO<br>SISTEMA. ESTE SERVIÇO REQUER O PAGAMENTO DE UMA TAXA.<br>Li e Compreendi para seguir em frente<br>Menhuma condicionante<br>- Resolução Nº 1137 de 31 de Março de 2023<br>Wenhum documento exigido                                                                   | Cancelar |     |   |   |
|                    | ESTA CERTIDÃO SERÁ EMITIDA APENAS COM AS ARTS QUE TENHAM SIDO BAIXADAS POR CONCLUSÃO<br>SISTEMA. ESTE SERVIÇO REQUER O PAGAMENTO DE UMA TAXA.<br>Li e Compreendi para seguir em frente<br>Menhuma condicionante<br>- Resolução Nº 1137 de 31 de Marpo de 2023<br>Menhum documento avigido                                                                   | Cancelar |     |   |   |
|                    | ESTA CERTIDÃO SERÁ EMITIDA APENAS COM AS ARTS QUE TENHAM SIDO BAIXADAS POR CONCLUSÃO<br>SISTEMA. ESTE SERVIÇO REQUER O PAGAMENTO DE UMA TAXA.<br>Li e Compreendi para seguir em frente<br>Menhuma condicionante<br>- Resolução Nº 1137 de 31 de Marpo de 2023<br>Menhum documento avigido<br>Aviso<br>Abaixo está o endereço que será vinculado a Certidão. | Cancelar |     |   |   |

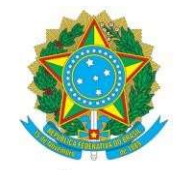

CONSELHO REGIONAL DE ENGENHARIA E AGRONOMIA DO PARÁ – CREA - PA

3º Passo: será mostrado uma tela com as informações da empresa, bem como as filiais vinculadas caso exista. Ela poderá optar por deixar marcado a(s) filial(ais) ou não.

| SERVICOS - CREA-PA                                        | × +                                                                                                    | ~                      | -                                                            | đ                                 | ×        |
|-----------------------------------------------------------|----------------------------------------------------------------------------------------------------|------------------------|--------------------------------------------------------------|-----------------------------------|----------|
| $\leftarrow \ \rightarrow \ \mathbf{C}$                   | O & https://servicos-crea-pa.sitac.com.br/app/view/sight/main.php?form=EmitirCertidao                                                                                                    | ☆                      | ⊚ 👱                                                          | ٢                                 | =        |
| CREA-PA<br>Control of Payments                            | ■ Manual da Área de Serviços Ambiente do<br>Profissional                                                                                                    | Tempo d                | e Sessão: 00                                                 | :01:42                            |          |
| Empresa Teste                                             | Nova<br><br>DADOS                                                                                                    |                        |                                                              |                                   |          |
| 2 Perfil                                                  | Nenhuma condicionante<br>- Resolucão № 1137 de 31 de Marco de 2023                                                                                                    |                        |                                                              | ٦                                 |          |
| 🗎 Minhas informações 🔇                                    | Nenhum documento exigido                                                                                                    |                        |                                                              |                                   |          |
| Certidões                                                 |                                                                                                    |                        |                                                              |                                   |          |
| Solicitar Certidão                                        | Aviso<br>Abaixo está o endereço que será vinculado a Certidão.                                                                                                    |                        |                                                              |                                   |          |
| Pesquisar Certidão                                        |                                                                                                    |                        |                                                              |                                   |          |
| Protocolos <                                              | Endereço:<br>•    Santa Vitória natal, 1822, Tapană (Icoaraci) - Belém/PA - 66833600                                                                                                    |                        |                                                              |                                   |          |
| Imanceiro <                                               | TODAS AS ART                                                                                                    |                        |                                                              | ٦.                                |          |
| <ul><li>✗ Ferramentas</li><li>✓ Sair do sistema</li></ul> | Aviso           A Certidão de Acervo Operacional – CAO exige a seleção de ART para que seja vinculada à presente certidão.           É o instrumento que certifica, para os efeitos legais, que consta dos assentamentos do(s) Creas, o registro da(s) anotação(ções) > de registrada(s). | responsabilidade técni | Precisa de<br>Nossa equipe e<br>pronta para ajuo<br>ca (ART) | <b>ajuda?</b><br>stá sempi<br>dar |          |
| 31°C<br>Pred. nublado                                     | N 📔 🔎 Pesquisar 🖬 💭 📜 🛅 💽 🔮 🚱 🎊 🗟 🖷                                                                                                    | ^ G                    | () <b>(</b>                                                  | 21:5<br>15/02/202                 | 66<br>14 |

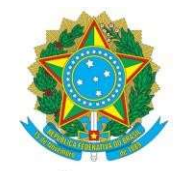

### CONSELHO REGIONAL DE ENGENHARIA E AGRONOMIA DO PARÁ – CREA - PA

4º Passo: na aba TODAS AS ARTs, deverá escolher o filtro desejado para que seja listado as ARTs para seleção. Temos o filtro por data de cadastro, por ART e por tipo de contrato.

a) Filtro por Data de cadastro: poderá especificar uma data para que seja listada as ARTs daquele período.

#### Serão listadas as ARTs aptas para seleção:

| 0            | SERVICOS - CREA-PA                        | × | +                                          |                 |                                                                                                    |                                                                                       |                  | ~             |                            | -                                       | ð                       | ×   |
|--------------|-------------------------------------------|---|--------------------------------------------|-----------------|----------------------------------------------------------------------------------------------------|---------------------------------------------------------------------------------------|------------------|---------------|----------------------------|-----------------------------------------|-------------------------|-----|
| $\leftarrow$ | $\rightarrow$ C                           | 0 | https://servicos-crea-pa.sitac.com         | m.br/ap         | p/view/sight/main.php?form=EmitirCertidao                                                            |                                                                                       | ŝ                |               | $\bigtriangledown$         | <u>*</u> (                              | ٤ ٤                     | ב ל |
| Q            | CREA-PA<br>Concelle Transmit de Farrieres |   | Manual da Área de Serviço<br>Profissional  | 205<br>2, rapar | Ambiente do                                                                                          |                                                                                       |                  | Tempo de      | Sess                       | io: 01:                                 | 40:47                   |     |
| Em           | presa Teste                               |   | Aviso                                      |                 |                                                                                                    |                                                                                       |                  |               |                            |                                         |                         |     |
| *            | Perfil                                    |   | É o instrumento que cert<br>registrada(s). | rtifica,        | inal – CAO exige a seleção de ART para que seja<br>ara os efeitos legais, que consta dos assentament | vinculada a presente certidao.<br>os do(s) Creas, o registro da(s) anotação(ções) > i | le responsabilio | lade técnica  | a (AR                      | Г)                                      |                         |     |
|              | Minhas informações 🔇 🔇                    |   | Data de Cad                                | dastro          |                                                                                                    |                                                                                       |                  |               |                            |                                         |                         |     |
|              | Certidões 🗸 🗸                             |   |                                            | D               | ТА                                                                                                   |                                                                                       |                  |               |                            |                                         |                         |     |
| ·            | Solicitar Certidão                        |   |                                            | *D              |                                                                                                    |                                                                                       |                  |               |                            |                                         |                         |     |
|              | Pesquisar Certidão                        |   |                                            | 1               | 01/02/2024                                                                                           |                                                                                       |                  |               |                            |                                         |                         |     |
| •            | Protocolos <                              |   |                                            | At              | á.                                                                                                   |                                                                                       |                  |               |                            |                                         |                         |     |
| 0            | Financeiro <b>&lt;</b>                    |   |                                            |                 | 15/02/2024                                                                                           |                                                                                       |                  |               |                            |                                         |                         |     |
| *            | Ferramentas <                             |   |                                            | [               |                                                                                                    |                                                                                       |                  | P<br>Ni<br>pr | recis<br>ossa e<br>ronta p | s <b>a de s</b><br>quipe es<br>ara ajud | ajuda<br>stá sem<br>lar | pre |

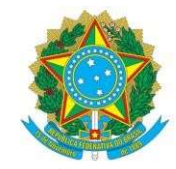

### SERVIÇO PÚBLICO FEDERAL CONSELHO REGIONAL DE ENGENHARIA E AGRONOMIA DO PARÁ – CREA - PA

b) Filtro por ART: deverá inserir as ARTs desejadas, sempre separando por vírgula e sem espaço.

Serão listadas as ARTs indicadas:

| SERVICOS - CREA                        | A-PA                                           | × +                                                                                                    | ~            | -         | ٥      | × |  |  |
|----------------------------------------|------------------------------------------------|----------------------------------------------------------------------------------------------------|--------------|-----------|--------|---|--|--|
| $\leftarrow \  \  \rightarrow \  \  C$ | (                                              | C 🔒 https://servicos-crea-pa. <b>sitac.com.br</b> /app/view/sight/main.php?form=EmitirCertidao                                                                                                    | ${igvarsim}$ | ⊻ @       | )<br>۲ | Ξ |  |  |
|                                        | A = PA<br>const de Engembaria<br>sonia de Para | Manual da Área de Serviços Ambiente do Profissional      Aviso A Certidão de Acervo Operacional – CAO exige a seleção de ART para que seja vinculada à presente certidão.     É o instrumento que certifica, para os efeitos legais, que consta dos assentamentos do(s) Creas, o registro da(s) anotação(cões) > de responsabilida | Tempo de Ses | são: 01:3 | 6:14   |   |  |  |
| Empresa Teste                          |                                                |                                                                                                    |              |           |        |   |  |  |
| 🛓 Perfil                               |                                                | Data de Cadastro                                                                                                    |              |           |        |   |  |  |
| Minhas inform                          | nações 🔇                                       |                                                                                                    |              |           |        |   |  |  |
| Certidões                              | ~                                              |                                                                                                    |              |           |        |   |  |  |
| Solicitar Certi                        | idão                                           |                                                                                                    |              |           |        |   |  |  |
| Pesquisar Ce                           | ertidão                                        | <b>@</b>                                                                                                    |              |           |        |   |  |  |

Após escolher um dos filtros acima mencionado (a ou b), será necessário selecionar o tipo de contrato: Filtro por Tipo de Contrato: pode ser selecionado a opção onde a empresa está como Contratada e também onde a empresa está como Contratante da obra/serviço, conforme Art. 46 da <u>Resolução 1.137/2023, do</u> <u>CONFEA</u>.

Serão listadas as ARTs onde a empresa esta como CONTRATADA. Este filtro poderá ser repetido caso seja de interesse da empresa incluir na CERTIDÃO as ART's onde a mesma esta como CONTRATANTE.

| ē            | SERVICOS - CREA-PA                               | × +                                                                                                    | $\sim$                         | -         | ð          | × |  |  |
|--------------|--------------------------------------------------|----------------------------------------------------------------------------------------------------|--------------------------------|-----------|------------|---|--|--|
| $\leftarrow$ | $\rightarrow$ G                                  | 🛇 🗞 https://servicos-crea-pa.sitac.com.br/app/view/sight/main.php?form=EmitirCertidao                                                                                                    | $\bigtriangledown$             | ⊻ @       | ) <u>එ</u> | = |  |  |
| 0            | CREA-PA<br>Control & Caracteria de La Caracteria | Manual da Área de Serviços Ambiente do     Profissional     Aviso     A Certidão de Acervo Operacional – CAO exige a seleção de ART para que seja vinculada à presente certidão.     É o instrumento que certifica, para os efeitos legais, que consta dos assentamentos do(s) Oreas, o registro da(s) anotação(ções) > de responsabilida | Tempo de Ses<br>de técnica (Af | são: 01:3 | 1:16       |   |  |  |
| En           | Empresa Teste                                    |                                                                                                    |                                |           |            |   |  |  |
| +            | Perfil                                           | Data de Cadastro 🗌<br>Por ART 🗌<br>Tipo Contrato 🗹                                                                                                    |                                |           |            |   |  |  |
| Û            | Minhas informações 🔇                             | TIPO CONTRATO                                                                                                    |                                |           |            |   |  |  |
|              | Certidões 🗸 🗸                                    | CONTRATADA                                                                                                    |                                |           |            |   |  |  |
|              | Solicitar Certidão                               | CONTRATANTE                                                                                                    |                                |           |            |   |  |  |
| 0            | Pesquisar Certidão                               | Filtrar                                                                                                    |                                |           |            |   |  |  |

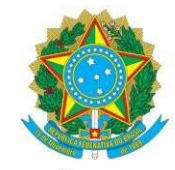

## SERVIÇO PÚBLICO FEDERAL CONSELHO REGIONAL DE ENGENHARIA E AGRONOMIA DO PARÁ – CREA - PA

Após a escolha dos filtros (a ou b) e a seleção do tipo de contrato, clica-se em filtrar:

| SERVICOS - CREA-PA                                        | × +                                                                                                    | ✓ - ₽ ×                                                         |  |  |  |  |  |  |
|-----------------------------------------------------------|----------------------------------------------------------------------------------------------------|-----------------------------------------------------------------|--|--|--|--|--|--|
| $\leftarrow \rightarrow C$                                | O A https://servicos-crea-pasitac.com.br/app/view/sight/main.php?form=EmitirCertidao                                                                                                    | ☆ ♡ ⊻ ③ ☆ =                                                     |  |  |  |  |  |  |
| CREA-PA<br>Control States                                 | Manual da Área de Serviços Ambiente do Profissional CONTRATANTE                                                                                                    | Tempo de Sessão: 01:03:33                                       |  |  |  |  |  |  |
| Empresa Teste                                             | Filtrar     Aviso     Neste espaco, você encontrará a opcão de filtrar e escolher as ARTs que farão     As ARTs listadas nesta aba repre                                                                                                    | esentam suas escolhas cuidadosamente                            |  |  |  |  |  |  |
| ≛ Perfil                                                  | Preste espaço, voce encontrara a opçao de nitrar e esconer as a xi xi s que farão<br>parte da sua Certidão de Acervo Operacional. Esse recurso permitirá uma<br>abordagem flexível e direcionada, permitindo que você pesquise as ARTs para a<br>composição da sua certidão. |                                                                 |  |  |  |  |  |  |
| 📋 Minhas informações 🗶                                    | ARTS SELECIONADAS                                                                                                    |                                                                 |  |  |  |  |  |  |
| <ul> <li>Certidões</li> <li>Solicitar Certidão</li> </ul> | Mostrar Todos v registros<br>Buscar: Mostrar Todos v registros<br>Buscar:                                                                                                    | Relatóno                                                        |  |  |  |  |  |  |
| Pesquisar Certidão                                        | □ ART ↔ CONTRATO ↔ TIPO ↔ SITUAÇÃO ↔ DA<br>CA<br>☑ ART ↔ CONTRATO                                                                                                    |                                                                 |  |  |  |  |  |  |
| Protocolos                                                | PA20200532219     OBRA / SERVIÇO     Baixada 25                                                                                                    | Não foram encontrados resultado                                 |  |  |  |  |  |  |
| Imanceiro                                                 | Mostrando de 1 até 1 de 1 registros Primeiro Anterior 1 Seguinte Último Mostrando de 0 até 0 de 0 registros                                                                                                    | Primeiro Anterior 1 Seguinte Útlimo                             |  |  |  |  |  |  |
| <ul><li>✗ Ferramentas</li><li>✗ Sair do sistema</li></ul> | DECLARAÇÕES                                                                                                    | Precisa de ajuda?   Nossa equipe está sempre pronta para ajudar |  |  |  |  |  |  |
|                                                           |                                                                                                    | 5                                                               |  |  |  |  |  |  |

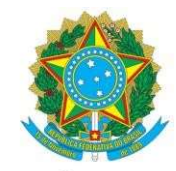

### CONSELHO REGIONAL DE ENGENHARIA E AGRONOMIA DO PARÁ – CREA - PA

5º Passo: Seja qual for o filtro escolhido, deverá selecionar as ARTs que realmente deseja que constem na CAO.

Do lado esquerdo são as ARTs que o sistema retornou como disponíveis e do lado direto são as que foram selecionadas e que vão constar na CAO.

| ē                                                                                                    | SERVICOS - CREA-PA                                     | × | +                                       |                         |                   |                    |     |                                                         | ~ - 0 ×                                                               |
|----------------------------------------------------------------------------------------------------|--------------------------------------------------------|---|-----------------------------------------|-------------------------|-------------------|--------------------|-----|---------------------------------------------------------|-----------------------------------------------------------------------|
| $\leftarrow$                                                                                                    | $\rightarrow$ C                                        | 0 | https://servicos-crea-pa.sitac.c        | om.br/app/view/sight/m  | ain.php?form=E    | mitirCertidao      |     | <u>ث</u>                                                | ତ ⊻ ଛ ମ ≡                                                             |
| a                                                                                                    | CREA-PA                                                |   | Manual da Área de Serv<br>Profissional  | ços Ambiente do         |                   |                    |     | Te                                                      | npo de Sessão: 01:03:33                                               |
|                                                                                                    | Conselho Regional de Engenharia<br>e Agrenomia do Pará |   | _                                       | CONTRATANTE             |                   |                    |     |                                                         |                                                                       |
| Em                                                                                                    | npresa Teste                                           |   | Filtrar      Aviso Neste espaço, voçã e | prontrará a opcão de fi | trar e escolher   | as APTs que far    | ão  | Aviso                                                   | ocamente                                                              |
| Perfil     Neste espaço, vocé encontrará a opção de filtrar e escolher as ARTs que farão     parte da sua Certidão de Acervo Operacional. Esse recurso permitirá uma     abordagem flexivel e direcionada, permitindo que você pesquise as ARTs para a     composição da sua certidão. |                                                        |   |                                         |                         |                   |                    |     | a.                                                      |                                                                       |
| Ĩ                                                                                                    | Minhas informações 🔇                                   |   |                                         |                         |                   |                    |     | ARTS SELECIONADAS                                       |                                                                       |
|                                                                                                    | Certidões 🗸 🗸                                          |   | Mostrar Todos v registr<br>Buscar:      | 5                       |                   | Relation           | rio | Mostrar Todos 🗸 registros                               | Relatório                                                             |
|                                                                                                    | <ul> <li>Solicitar Certidão</li> </ul>                 |   |                                         |                         |                   |                    | DA  | Buscan                                                  |                                                                       |
|                                                                                                    | <ul> <li>Pesquisar Certidão</li> </ul>                 |   | ART                                     | ♦ CONTRATO ♦            | TIPO ≎            | SITUAÇÃO ≎         | CA  | ✓ ART \$ CONTRATO \$ TIPO \$ SITUAÇÃO \$                | DATA<br>CADASTRO \$                                                   |
|                                                                                                    | Protocolos                                             |   | PA202005                                | 2219                    | OBRA /<br>SERVIÇO | Baixada            | 25  | Não foram enc                                           | ontrados resultado                                                    |
| 0                                                                                                    | Financeiro <b>&lt;</b>                                 | : | Mostrando de 1 até 1 de 1               | egistros                | Primeiro Anterio  | r 1 Seguinte Últin |     | Mostrando de 0 até 0 de 0 registros Primeiro Anterior 1 | Seguinte Último                                                       |
| ж                                                                                                    | Ferramentas <                                          |   |                                         |                         |                   |                    |     |                                                         | Precisa de ajuda? ×<br>Nossa equipe está sempre<br>pronta para ajudar |

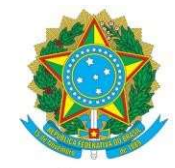

### CONSELHO REGIONAL DE ENGENHARIA E AGRONOMIA DO PARÁ – CREA - PA

6º Passo: após selecionar as ARTs que constarão na CAO, basta selecionar as declarações obrigatórias e clicar no botão cadastrar.

| SERVICOS - CREA-PA × +                                   | -                                                                              |                                                                |                            |                                         | ~ – ō ×                                                               |
|----------------------------------------------------------|--------------------------------------------------------------------------------|----------------------------------------------------------------|----------------------------|-----------------------------------------|-----------------------------------------------------------------------|
| $\leftarrow \rightarrow $ C O &                          | https://servicos-crea-pa.sitac.com.br/a                                        | app/view/sight/main.php?form=En                                | nitirCertidao              |                                         | ☆ ♡ ⊻ ③ ☆ =                                                           |
|                                                          | Manual da Área de Serviços<br>Profissional                                     | Ambiente do                                                    |                            |                                         | Tempo de Sessão: 01:51:02                                             |
| Consolito Regional de Frayesharia<br>e Agrenomía do Para | □ ART ≎                                                                        | CONTRATO ≎ TIPO ≎                                              | SITUAÇÃO ≎ DA<br>CA        | Buscar                                  | DATA                                                                  |
| Empresa Teste                                            | PA20200532219                                                                  | OBRA /<br>SERVIÇO                                              | Baixada 25                 | ARI O CONIRAIO O                        | IIPO ≎ SITUAÇÃO ≎ CADASTRO ≎<br>Não foram encontrados resultado       |
| L Perfil                                                 | Mostrando de 1 até 1 de 1 registros                                            | Primeiro Anterior                                              | 1 Seguinte Último          | Mostrando de 0 até 0 de 0 registros     | Primeiro Anterior 1 Seguinte Último                                   |
| 🗎 Minhas informações 🔇                                   |                                                                                |                                                                |                            |                                         |                                                                       |
| 🕑 Certidões 🛛 💙                                          | DECLARAÇÕES                                                                    |                                                                |                            |                                         |                                                                       |
| Solicitar Certidão                                       | * 🗌 Declaro, sob as penas da lei, s                                            | serem verdadeiras as informações                               | s declaradas nesta solicit | ąção                                    |                                                                       |
| Pesquisar Certidão                                       | * Declaro ter acessado e compreend                                             | dido a Política de Privacidade de I                            | Dados do CREA-PA nos t     | ermos da Lei Federal nº 13.709, de 14 c | le agosto de 2018 - Lei Geral de Proteção de                          |
| Protocolos                                               | Declaro estar ciente de que o                                                  | não pagamento no prazo de 5 dia                                | s implica no cancelamen    | o do protocolo.                         |                                                                       |
| I Financeiro                                             | Cadastrar                                                                      |                                                                |                            |                                         |                                                                       |
| 🛠 Ferramentas <                                          | ~                                                                              |                                                                |                            |                                         | Precisa de ajuda? *<br>Nossa equipe està sempre<br>pronta para ajudar |
| ⊗ Sair do sistema S<br>C                                 | istema de Informações Técnicas e Adm<br>Conselho Regional de Engenharia e Agro | inistrativas do CREA-PA<br>onomia do Pará - Tv. Doutor Moraes, | 194, Nazaré, Belém - PA,   | CEP: 66.035-080                         | C                                                                     |

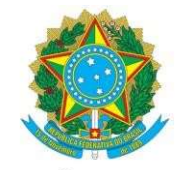

### CONSELHO REGIONAL DE ENGENHARIA E AGRONOMIA DO PARÁ – CREA - PA

7º Passo: a Certidão será gerada contendo os números das ARTs selecionadas. Em Detalhes da Certidão a empresa conseguirá emitir o boleto para pagamento.

| -          |                                                        |   |                                     |                                                          |                                              |                                            |              |        |        |      |   |
|------------|--------------------------------------------------------|---|-------------------------------------|----------------------------------------------------------|----------------------------------------------|--------------------------------------------|--------------|--------|--------|------|---|
| ē !        | SERVICOS - CREA-PA                                     | × | +                                   |                                                          |                                              |                                            | ~            |        | -      | ð    | > |
| ← -        | → C                                                    | 0 | https://servicos-crea-pa.sit        | ac.com.br/app/view/sight/ini?form=Certidao&certidao_     | id=315720                                    | E G                                        |              | V 1    | ۲      | ථ    | Ξ |
| ٢          | CREA-PA                                                |   | Manual da Área de S<br>Profissional | ierviços Ambiente do                                     |                                              |                                            | Tempo de     | Sessão | 01:56: | :42  |   |
|            |                                                        |   | Certidão 325720/2024                |                                                          |                                              |                                            |              |        |        |      |   |
| Emp        | resa Teste                                             |   | ACOMPANHAMENTO                      | DA SOLICITAÇÃO DE CERTIDÃO                               |                                              |                                            |              |        |        |      |   |
| <b>≗</b> P | Perfil                                                 |   |                                     | Processo de<br>Trâmites atendidos                        | e solicitação de certidão em andament        | to<br>Trâmites restantes                   |              |        |        |      |   |
| <b>i</b> 1 | Minhas informações 🔹                                   | • | Nenhum trâmite foi com              | pletado                                                  |                                              |                                            |              |        |        |      |   |
| ☑ C        | Certidões                                              | ٢ | Nenhum documento foi                | Documentos atendidos<br>aceito.                          |                                              | Documentos restantes                       |              |        |        |      |   |
|            | Protocolos                                             | • |                                     | ARTs atendidos                                           |                                              | ARTs restantes                             |              |        |        |      |   |
| @ F        | Financeiro                                             | • | Nenhuma art foi aceita.             |                                                          | PA20200532219 - 25<br>Data: às<br>Descrição: | 5/09/2020 - Contrato: 31/01/2018 teste tes | ite          |        |        |      |   |
| ⊁ F        | erramentas                                             | ۲ |                                     |                                                          |                                              |                                            |              |        |        |      |   |
| ⊗ s        | sair do sistema                                        |   | DETALHES DA EMPR                    | ESA                                                      |                                              |                                            | P            | recisa | de aju | ıda? | 8 |
| -          | [                                                      |   |                                     |                                                          |                                              |                                            |              | -      |        |      |   |
| -<br>-     | SERVICOS - CREA-PA                                     | × | ) +<br>0                            |                                                          | 770                                          |                                            | -            |        | ~      |      |   |
| ~          | 70                                                     |   | Manual da Área de Ser               | com.or/app/view/signt/ini/form=Certidao&certidao_id=315/ | /20                                          |                                            | · 01.52      | 2 :    | _      |      |   |
| G          | CREA-PA                                                |   | Profissional                        |                                                          |                                              | Tempo de Ses                               | sao: 01:53   | :49    |        |      |   |
|            | Conselho Regional de Engenharia<br>e Agrenomia do Pará |   | Alameda Santa Vitória natal, 18     | 822, Tapană (Icoaraci) - Belém/PA - CEP: 66833600        |                                              |                                            |              |        |        |      |   |
| En         | npresa Teste                                           |   | DETALHES DA CERTID                  | ÃΟ                                                       |                                              |                                            |              |        |        |      |   |
| -          | Perfil                                                 |   | Situação da Certidão:               | Certidão completa e dentro do prazo de validade          |                                              |                                            |              |        |        |      |   |
| -          | Minhas informações                                     | < | Número:                             | 325720                                                   |                                              |                                            |              |        |        |      |   |
| D          | Certidões                                              | ~ | Ano:<br>Data de Solicitação:        | 2024                                                     |                                              |                                            |              |        |        |      |   |
| _          | Protocolog                                             | , | Validade:                           | Certidão não emitida                                     |                                              |                                            |              |        |        |      |   |
|            |                                                        |   | Tipo da Certidão:                   | Certidão de Acervo Operacional – CAO                     |                                              |                                            |              |        |        |      |   |
| 0          | Financeiro                                             | < | Descrição:                          | Certidão de Acervo Operacional – CAO                     |                                              |                                            |              |        |        |      |   |
| *          | Ferramentas                                            | < | Emitir Boleto                       |                                                          |                                              |                                            |              |        |        |      |   |
| 8          | Sair do sistema                                        |   | LEIS                                |                                                          |                                              | Prec                                       | isa de aju   | uda?   |        |      |   |
|            |                                                        |   |                                     |                                                          |                                              | Nossa                                      | requipe esta | Semple |        |      |   |

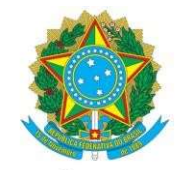

#### CONSELHO REGIONAL DE ENGENHARIA E AGRONOMIA DO PARÁ - CREA - PA

Após o pagamento ser compensado a Solicitação de Certidão será liberada num prazo de até 2(dois) dias uteis para impressão pelo CREA - PA.

| ē            | SERVICOS - CREA-PA                                  | ×    | +                                    |                                                                  |                  | ~ - 0 ×                                         |
|--------------|-----------------------------------------------------|------|--------------------------------------|------------------------------------------------------------------|------------------|-------------------------------------------------|
| $\leftarrow$ | $\rightarrow$ C                                     | 0    | https://servicos-crea-pa.sita        | c.com.br/app/view/sight/ini.php?form=Certidao&certidao_id=315250 | E C              | ල 👱 🖲 🗏 =                                       |
| Ø            | ) CREA-P                                            | A    | Manual da Área de Se<br>Profissional | erviços Ambiente do                                              | Te               | mpo de Sessão: 01:59:03                         |
|              | Conselho Regional de Engenia<br>e Agronomia do Pará | aria | DETALHES DA CERTII                   | DÃO                                                              |                  |                                                 |
|              |                                                     |      | Situação da Certidão:                | Certidão completa e dentro do prazo de validade                  |                  |                                                 |
| En           | npresa Teste                                        |      | Número:                              | 325250                                                           |                  |                                                 |
| •            | Perfil                                              |      | Ano:                                 | 2024                                                             |                  |                                                 |
|              |                                                     |      | Data de Solicitação:                 | 08/02/2024                                                       |                  |                                                 |
| -            | 🗐 Minhas informações 🦨                              |      | Validade:                            | Validade indefinida                                              |                  |                                                 |
|              | niiniido mornayooo                                  |      | Data de Emissão:                     | 08/02/2024                                                       |                  |                                                 |
| 2            | Certidões                                           | <    | Tipo da Certidão:                    | Certidão de Acervo Operacional - CAO                             |                  |                                                 |
|              | Protocolos                                          | <    | Descrição:                           | Certidão de Acervo Operacional - CAO                             |                  |                                                 |
| 0            | Financeiro                                          | <    | Ø Detalhes do Boleto                 | 🚔 Imprimir Boleto 🛛 🚔 Imprimir certidão                          |                  |                                                 |
| ж            | Ferramentas                                         | <    |                                      |                                                                  |                  |                                                 |
|              |                                                     |      | LEIS                                 |                                                                  |                  |                                                 |
| 8            | Sair do sistema                                     |      | Mostrar 10 v registro                | s                                                                | Buscar.          | Precisa de ajuda? X<br>Nossa equipe está sempre |
|              |                                                     |      | DESCRIÇÃO                            |                                                                  | ⇒ AÇÃC           | pronta para ajudar                              |
|              |                                                     |      | Resolução Nº 1137 de                 | 31 de Março de 2023                                              | Ver Item         |                                                 |
|              |                                                     |      | Mostrando de 1 até 1 de 1 re         | agistros                                                         | Primeiro Anterio | r 1 Seguinte Úttimo                             |
|              |                                                     |      |                                      |                                                                  |                  |                                                 |

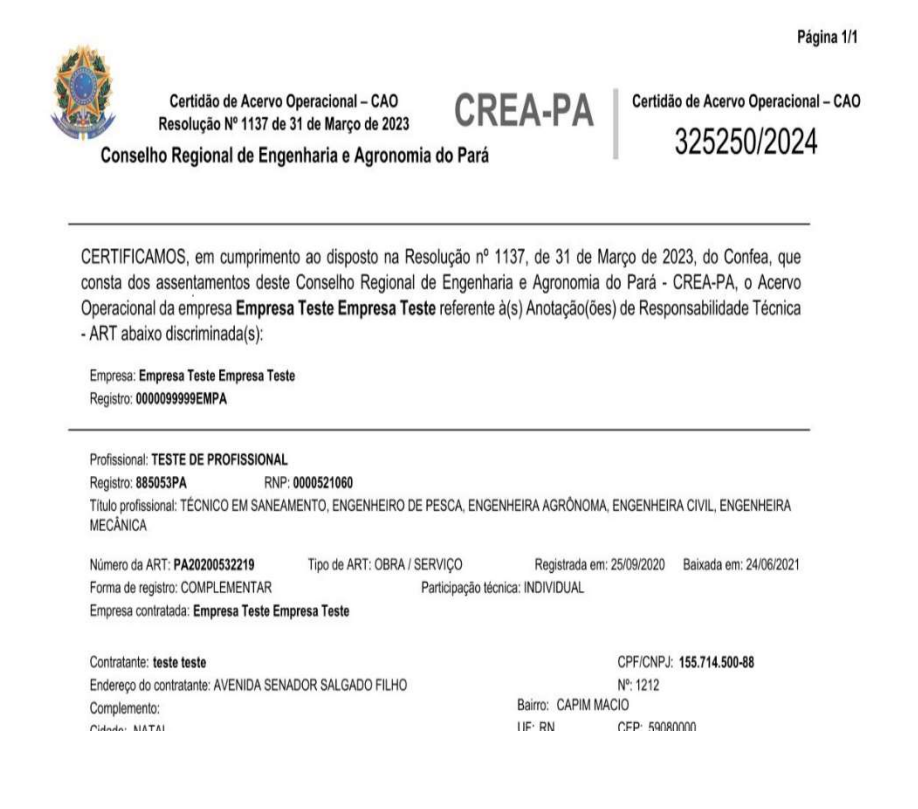